## Passo a Passo para Consulta de Débitos Mobiliários ISS, TFE, TFA, TRSS (incidências a partir de 2011) via DUC

- Tenha em mãos o CCM que você deseja consultar. Mantenha-o próximo, pois logo mais, você precisará desse número.
- 2. Entre no link do DUC Demonstrativo Unificado do Contribuinte: <u>www.prefeitura.sp.gov.br/duc</u>
- 3. Você poderá se identificar com a Senha Web ou com Certificado Digital.

| Usuário e Senha  | Certificado Digital                                                                                                  |
|------------------|----------------------------------------------------------------------------------------------------|
| CPF/CNPJ         | Se você possui <b>Certificado</b><br>Digital (ICP-Brasil) acesse aqui.                                               |
| Senha            | Certificado Digital                                                                                                  |
| Código de imagem |                                                                                                    |
| Entrar Voltar    |                                                                                                    |
| Esqueci a senha  |                                                                                                    |
|                  | Usuário e Senha<br>CPF/CNPJ<br>Senha<br>Código de imagem<br>Código de imagem<br>Contrar<br>Voltar<br>Esqueci a senha |

- Se for usuário(a) da Senha Web, preencha os campos indicados abaixo:
  - 1. Entre com o CNPJ
  - 2. Senha Web
  - 3. Copie o código da imagem
  - 4. Clique em "Entrar"

| Senhav | web                                |
|--------|------------------------------------|
|        | Usuário e Senha                    |
| 1      | CPF/CNPJ                           |
|        | Senha                              |
| 2      |                                    |
| 3      | Código de imagem                   |
|        | 4                                  |
|        | Entrar Voltar                      |
|        | Esqueci a senha Não sou cadastrado |

- Se for usuário(a) de **Certificado Digital**, deverá plugá-lo ao computador.
  - 1. Digite sua senha no campo "PIN do Usuário"
  - 2. Clique em "inicio de sesao".

| Verifique PIN do Usuario          | ×        |
|-----------------------------------|----------|
| Agora verifique o PIN do Usuario: |          |
| PIN do Usuario:                   |          |
| 🗌 Habilitar teclado no ecr        | ۴ ا      |
| Mudar PIN do Usuario              | Cancelar |

4. Será apresentada a tela **"Representações permitidas"**. Se houver cadastro de Pessoa Física e de Jurídica, serão apresentados os dois para sua escolha.

Clique no campo marcado em verde, referente à opção do CNPJ que deseja consultar.

| tepresentações po         | rmitidas           |                  |                        |       |  |
|---------------------------|--------------------|------------------|------------------------|-------|--|
| ocê possui permissão      | para representar a | s pessoas indica | das abaixo.            |       |  |
| elecione o que deseja     | representar.       |                  |                        |       |  |
| Itilize o filtro de pesqu | sa informando um   | CPF/CNPJ espe    | cífico ou parte do núr | nero. |  |
| CPF/CNPJ                  |                    |                  |                        |       |  |
| Filtrar                   |                    |                  |                        |       |  |
|                           |                    |                  |                        |       |  |
|                           |                    |                  |                        |       |  |

5. A próxima tela, identifique a linha de consulta a "**Débitos Mobiliários (ISS, TFE, TFA, TRSS)**"

Clique sobre o sinal de + vermelho ao lado, conforme a figura abaixo.

| IDENTIFICAÇÃO DO CONTRIBUINTE                                                                       |                                                                                                    |
|----------------------------------------------------------------------------------------------------|----------------------------------------------------------------------------------------------------|
| CNPJ Raiz:<br>Razão Social:                                                                         |                                                                                                    |
| Certidões                                                                                           |                                                                                                    |
| O DUC permite a emissão das Certidões: Conjunta de Débitos de Tributos Mobiliários, Cor<br>Nominal. | ijunta de Débitos de Tributos Imobiliários, de Informação de Tributos Imobiliários e Rol                       |
| Sua situação:                                                                                       |                                                                                                    |
| Emissão da Certidão Conjunta de Débitos de Tributos Mobiliários                                     | Regular                                                                                                    |
| Emissão da Certidão Imobiliária                                                                     | Acesse a área de certidões para selecionar um imóvel e emitir certidões<br>tributárias ou certidões cadastrais |
| Notificações:                                                                                       |                                                                                                    |
| ACESSAR A CENTRAL DE CERTIDÕES DO DUC                                                               | CLIQUE AQUI<br>Para fazer a comprovação de autenticidade da certidão                                           |
| Débitos Mobiliários e Emissão de Guia de Recolhimento - DAMSP                                       | +                                                                                                    |
| Débitos imobiliários, Emissão da 2º via do IPTU e ISS Habite-se                                     | +                                                                                                    |
| Consulta de pagamentos de Tributos Mobiliários                                                      | +                                                                                                    |
| Cadastro de Contribuintes Mobiliários - CCM                                                         | +                                                                                                    |

6. Agora é o momento de utilizar o número de CCM que deseja consultar.

Digite-o no campo indicado na figura, e clique em "Ok".

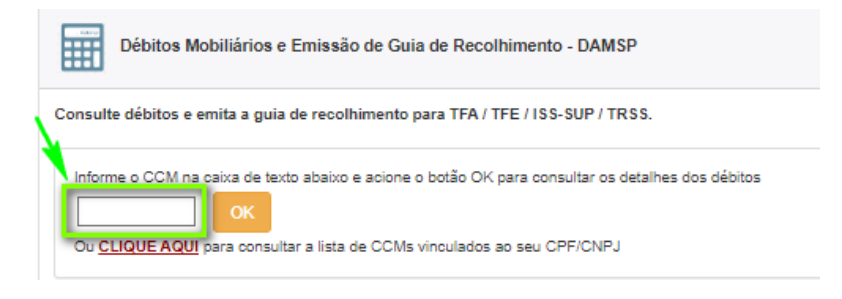

7. Clique em "Central de Certidões de Certidões"

| CNPJ Raiz:<br>Razão Social:                                     |                                                                                                    |
|-----------------------------------------------------------------|----------------------------------------------------------------------------------------------------|
| CCM:<br>Endereço:                                               | Débitos Pagamentos Cadastro                                                                                    |
| Situação do CPF ou Raiz do CNPJ:                                |                                                                                                    |
| Emissão da Certidão Conjunta de Débitos de Tributos Mobiliários | Consultar a área de Certidões                                                                                  |
| Emissão da Certidão Imobiliária                                 | Acesse a área de certidões para selecionar um imóvel e emitir certidões<br>tributárias ou certidões cadastrais |
| CENTRAL DE CERTIDÕES LISTA DE COM'S e SQL'S                     | LISTA DE CERTIDÕES E SOLICITAÇÕES AUTENTICIDADE DE CERTIDÕES                                                   |

8. Clique em "Certidão Conjunta de Débitos de Tributos Mobiliários"

|                                                                                                    |                                                                                                    |                                                                                                    |                                                   | Hon              |
|----------------------------------------------------------------------------------------------------|----------------------------------------------------------------------------------------------------|----------------------------------------------------------------------------------------------------|---------------------------------------------------|------------------|
| IPJ Raiz:<br>Izão Social:                                                                                                    |                                                                                                    |                                                                                                    |                                                   |                  |
| Solicitações de Certidões e Certidões e                                                                                                    | mitidas                                                                                                    |                                                                                                    |                                                   | : . <del>.</del> |
| baixo está a lista contendo informações sobre<br>ertidão pelo link no respectivo número.                                                                                                    | e as últimas solicitações criadas e certidões geradas                                                                                                    | s. É possível acessar os detalhes de un                                                                                            | na solicitação ou fazer a reimpressão de          | uma              |
|                                                                                                    |                                                                                                    |                                                                                                    |                                                   |                  |
| io ha certidões emitidas e solicitações de Certi                                                                                                    | dões para este contribuinte nos últimos 15 dias. Acess                                                                                                    | e a consulta detalhada para visualizar to                                                                                          | odas.                                             |                  |
| so ha certidões emitidas e solicitações de Certi<br>a Consulta completa de oertidões e solicitaçõ<br>atidos e acessar detalhes de cada registro.<br>ara verificar a autenticidade de uma certidão                                                                                       | does para este contribuinte nos ultimos 15 dias. Acess<br>les de análise de pendências é possível consultar to<br>emitida pelo DUC, acesse a opção "Autenticidade d                                                           | e a consulta detalhada para visualizar to<br>das as certidões e solicitações de anál<br>e Certidões"                               | saas.<br>ise abertas, bem como verificar validade | e, status d      |
| ao ha certudoes emittidas e solicitações de Certi<br>la Consulta completa de certidões e solicitaçõ<br>adidos e acessar detalhes de cada registro,<br>ara verificar a autenticidade de uma certidão                                                                                     | des para este contribuinte nos ultimos 15 días. Acess<br>les de análise de pendências é possível consultar to<br>emitida pelo DUC, acesse a opção "Autenticidade d<br>Consulta de Certidões e Solicitações                    | e a consulta detalhada para visualizar to<br>das as certidões e solicitações de anál<br>e Certidões"<br>Autenticidade de Certidões | seas.<br>Ise abertas, bem como verificar validade | e, status d      |
| ao ha certidoes emitidas e solicitações de Certi-<br>la Consulta completa de certidões e solicitaçõ<br>edidos e acessar detalhes de cada registro,<br>ara verificar a autenticidade de uma certidão<br>Certidão Conjunta de Débitos de Tributo                                          | dees para este contribuinte nos ultimos 15 dias. Acess<br>les de análise de pendências é possível consultar to<br>emitida pelo DUC, acesse a opção "Autenticidade d<br>Consulta de Certidões e Solicitações<br>os Mobiliários | e a consulta detalhada para visualizar to<br>das as certidões e solicitações de anái<br>e Certidões"<br>Autenficidade de Certidões | sess.<br>ise abertas, bem como verificar validade | e, status d      |
| ao ha certudoes emittas e solicitações de Certr<br>la Consulta completa de certidões e solicitaçõ<br>edidos e acessar detalhes de cada registro.<br>ara verificar a autenticidade de uma certidão<br>Certidão Conjunta de Débitos de Tributo<br>Certidão Conjunta de Débitos Imobiliári | des para este contribuinte nos ultimos 15 dias. Acess<br>les de análise de pendências é possível consultar to<br>emitida pelo DUC, acesse a opção "Autenticidade d<br>Consulta de Certidões e Solicitações<br>os Mobiliários  | e a consulta detalhada para visualizar to<br>das as certidões e solicitações de anái<br>e Certidões"<br>Autenticidade de Certidões | seas.<br>Ise abertas, bem como verificar validade | e, status d<br>+ |

9. Clique em "Extrato de Pendências Mobiliárias"

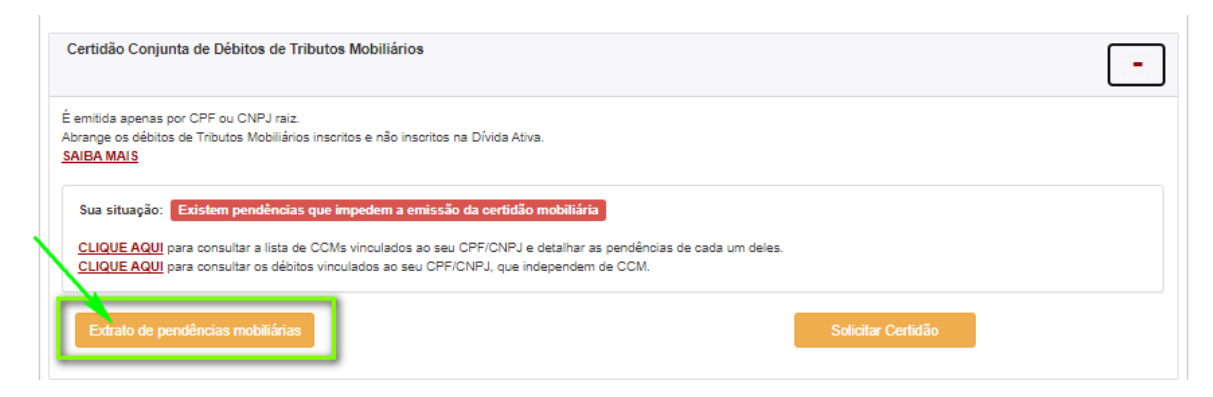

## 10. Pronto, você chegou à tela de Extrato de Débitos Mobiliários!

Você pode salvar no dispositivo que desejar, ou imprimir o extrato.

Fique atento(a) à situação de cada débito.

No final da página, você ainda encontra a legenda contendo a explicação do ícone apresentado à frente de cada débito.

|                                                 |                                                                   |                                               | PR<br>SÅ                        | EFEITURA DE<br>IO PAULO  |                       |        |     |  |
|-------------------------------------------------|-------------------------------------------------------------------|-----------------------------------------------|---------------------------------|--------------------------|-----------------------|--------|-----|--|
|                                                 |                                                                   |                                               | Secretaria Mu                   | nicipal da Fazenda       |                       |        |     |  |
|                                                 |                                                                   | Demor                                         | nstrativo Unifica               | ado do Contribuinte      | - DUC                 |        |     |  |
|                                                 | Extra                                                             | ato de Débito                                 | os e Pendências                 | s para Emissão de Ce     | ertidão Mobiliária    |        |     |  |
|                                                 | CPF/Raiz CNPJ<br>NOME :                                           | 1:                                            |                                 |                          |                       |        |     |  |
|                                                 |                                                                   |                                               |                                 |                          |                       |        |     |  |
|                                                 |                                                                   |                                               |                                 |                          |                       |        |     |  |
|                                                 |                                                                   |                                               |                                 |                          |                       |        |     |  |
| )ébito                                          | os por CCN                                                        | 4                                             |                                 |                          |                       |        |     |  |
| )ébito                                          | os por CCN                                                        | 1                                             |                                 |                          |                       |        | _   |  |
| )ébito                                          | os por CCN                                                        | 1                                             |                                 |                          |                       | /      |     |  |
| )ébito<br><mark>CCM:</mark><br>Ender            | os por CCN<br>reço :                                              |                                               |                                 |                          |                       | /      |     |  |
| )ébito<br><mark>CCM:</mark><br>Ender<br>TFE - 1 | os por CCN<br>reço :<br>Taxa de Fiscalia                          | l<br>zação de Estabele                        | ecimento                        |                          |                       | /      |     |  |
| Débito<br>CCM:<br>Ender<br>TFE - 1              | os por CCN<br>reço :<br>Taxa de Fiscalia<br>Incidência            | I<br>zação de Estabele<br>Tributação          | ecimento<br>Total R\$           | Atualizado R\$           | Situação              | 0      | S   |  |
| Débito<br>CCM:<br>Ender<br>TFE - 1              | os por CCN<br>reço :<br>Taxa de Fiscalia<br>Incidência<br>06/2020 | A<br>zação de Estabele<br>Tributação<br>32301 | ecimento<br>Total R\$<br>169,84 | Atualizado R\$<br>287,79 | Situação<br>Em aberto | 0<br>N | S N |  |